# GUÍA RÁPIDA DE USO DE TURESPAZO

#### https://turespazo.turismo.gal

### DECLARACIÓN DE CAPACIDADE MÁXIMA

### 01 / Rexistro de novo usuario

Os usuarios que non estean rexistrados deben cubrir o seguinte formulario para poder acceder aos datos dos seus establecementos en **TURESPAZO** 

| Rexistro de nove                 | o usuario                                    |    |
|----------------------------------|----------------------------------------------|----|
| Nome (Requirido) :               |                                              | ٩٧ |
| Apelidos :                       |                                              |    |
| Correo electrónico (Requirido) : |                                              |    |
| Confirmación (Requirido) :       |                                              |    |
| Nif (Requirido) :                |                                              |    |
| Telefono :                       |                                              |    |
| Sinatura (Requirido) : Axuda 🕢   | LINIO TINO: LINIO DINIONE A. LININO CODISO . |    |
| 1                                | Non son un robot                             |    |
|                                  | Gardar                                       |    |

Unha vez cuberto o formulario recibirá a contrasinal de acceso na caixa de correo electrónico que indicou no formulario

#### **NOME E APELIDOS**

Deben corresponder á persoa titular dun establecemento

#### CORREO ELECTRÓNICO

Caixa de correo ao que se enviará a contrasinal de acceso e que se empregará para identificarse Confirmación. Debe repetir a caixa de correo inserida anteriormente

#### NIF

Debe corresponder ao titular do establecemento

#### TELÉFONO

Teléfono de contacto da persoa titular

#### SINATURA

Código identificativo do establecemento no REAT

#### LOCALIZACIÓN DA SINATURA OU CÓDIGO DE **INSCRICIÓN DO ESTABLECEMENTO**

A sinatura ou código de inscrición do establecemento pode ser localizado, para a maioría dos establecementos rexistrados, no Libro de Visitas da Inspección Turística.

Tamén é localizable na comunicación da inscrición no REAT. Isto é útil para aqueles establecementos para os cales non é obrigatorio o nomeado Libro de Visitas.

| H-CO-0004                  | 26 R-CO-001109                   | VUT-CO-000040 |
|----------------------------|----------------------------------|---------------|
| Que, no forn<br>correspond | nulario de rexistro,<br>ese con: |               |
|                            |                                  |               |
| LIBRO TPC                  | LIBRO PROVINCIA                  | LIBRO CÓDIGO  |

# 02 / Identificación e autenticación

Unha vez que recibiu a contrasinal xa pode entrar no espazo privado de TURESPAZO

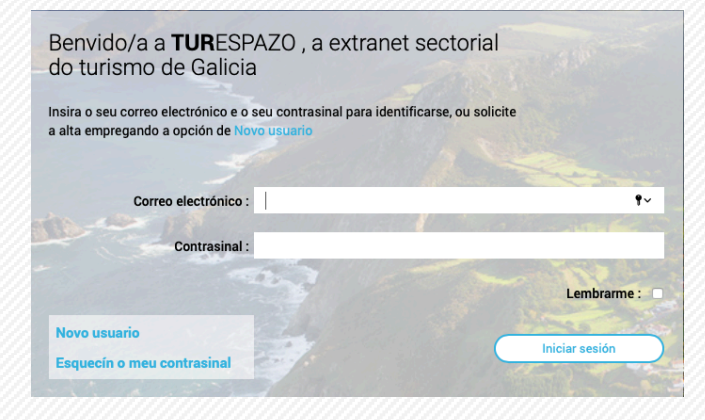

#### **CORREO ELECTRÓNICO**

Caixa de correo electrónico que inseriu cando se rexistrou en TURESPAZO

#### CONTRASINAL

Que debeu recibir na caixa de correo electrónica indicada no formulario. Se non a recorda pode empregar o servizo de "Esquecín o meu contrasinal"

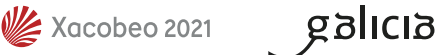

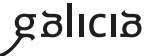

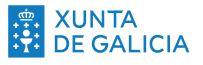

### 03 / Acceso aos establecementos

Unha vez identificado aparecerá unha pantalla con todos os **establecementos do que é titular**.

Facendo clic en no seu nome accederá á **información invidualizada** de cada un deles

gglicig

Castellano | Galego

### = TURESPAZO 🖞

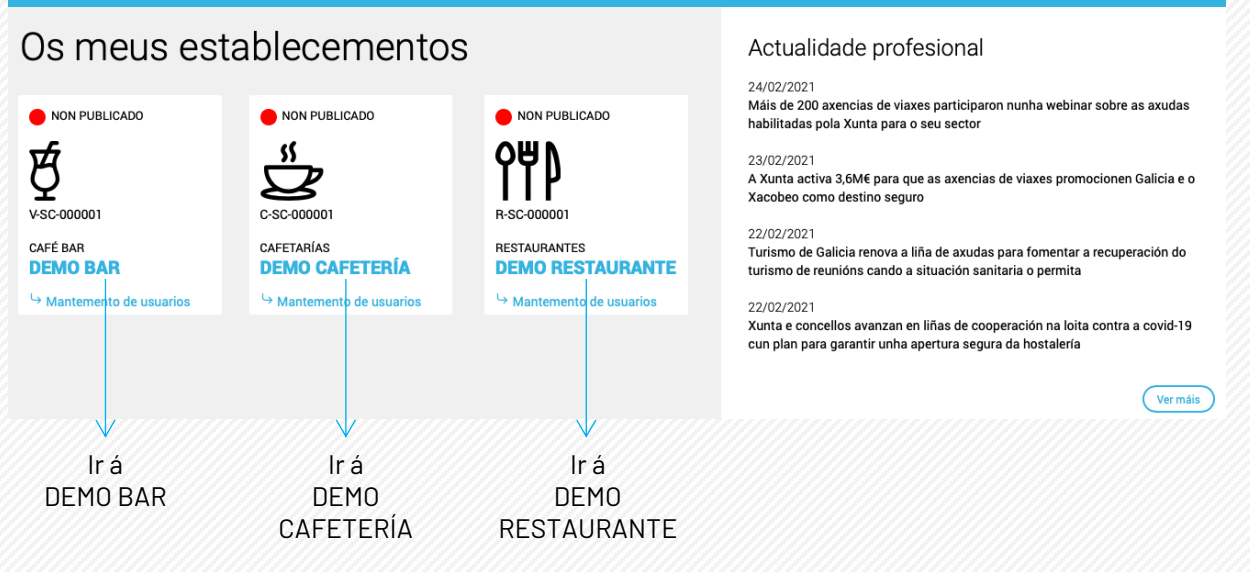

o demostrador

### 04 / Acceso á declaración de capacidade máxima

Ao facer clic nun dos establecementos do que é titular a persoa usuaria identificada en TURESPAZO, entraría no **detalle dese** establecemento Sempre accederá, en primeiro lugar, á sección **Datos do establecemento.** En función do seu tipo terá outras opcións, unha das cales será a de **Declaración de capacidade máxima** 

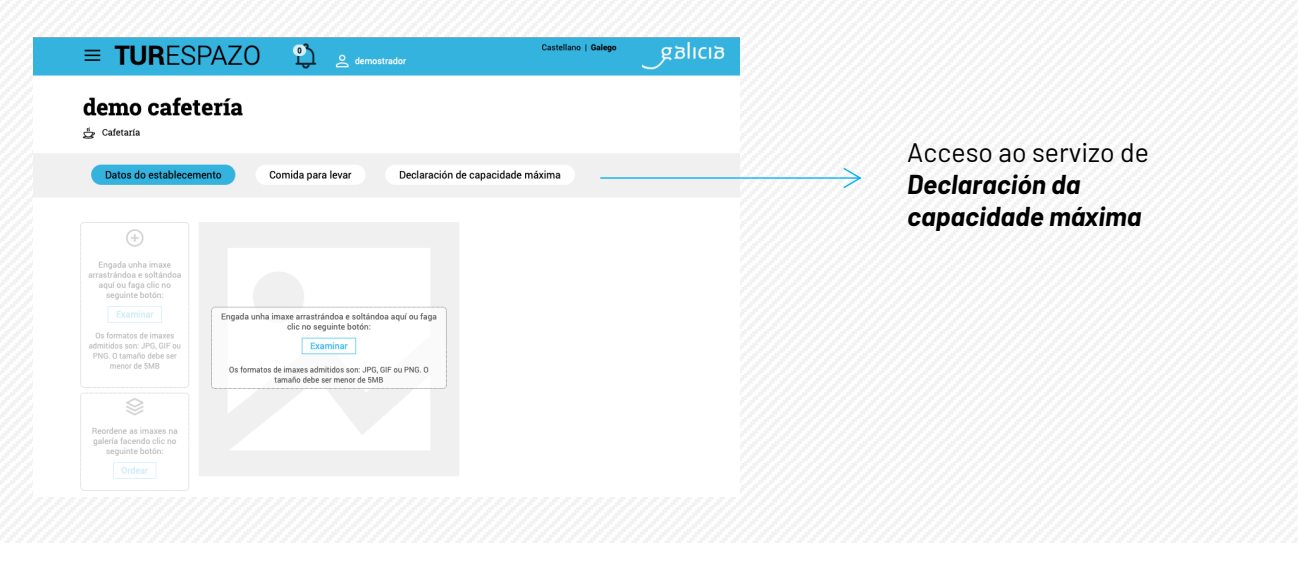

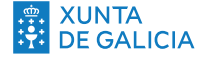

### 05 / Declaración de capacidade máxima

A persoa propietaria dun **restaurante, cafetaría** e/ou café-bar terá acceso a este servizo.

Nel poderá **consultar información**, inserir os **datos de capacidade** do seu establecemento e a **descarga dos carteis personalizados**.

| Datos do establecemento Comida pa                                                                                                    | ara levar Declaración de aforo e tra                                                                                                    | zabilidade                                                                                                    |                                                         |
|----------------------------------------------------------------------------------------------------|----------------------------------------------------------------------------------------------------|----------------------------------------------------------------------------------------------------|---------------------------------------------------------|
| Procedemento para a declaración<br>responsable de aforo e trazabilidade     No contexto da respertura da hostalaría no marco da activación epidemiolóxica e trala progresiva adaptación do<br>medidas sanitarias para facer fronte à pandemia de COV<br>19, establécese un procedemento que permita mellorar a<br>xestión dos afors dos locais, tanto por parte dos propios<br>hostaleiros como por parte dos usuarios ou das persoas<br>realicen o control dos mesmos.     Image: Control dos mesmos.   Image: Control dos mesmos.     Image: Vertura do local establécese como obrigat<br>lugar visible do acceso ao local, preferentemente r<br>nesmo, toda a información sobre o aforo. Para co<br>o seguinte formulario cos datos requiridos. Para xen<br>o boton "Gardar e xerar carteis". Finalmente, deca<br>as súas necesidades, nos idiomas e tamaños que | tual   - As porcentaxes de au     das   - As porcentaxes de au     ville   - As porcentaxes de au     order   - As porcentaxes de au     s   - Sanitaria. Consúlteo     orde do 15 de febreir   - Orde do 15 de febreir     orde do 15 de febreir   - Orde do 15 de febreir     order   - As porcentaxes de au     orde do 15 de febreir   - Orde do 15 de febreir     order   - As da do     na porta do   - Ten a súa disposició     nar oscarteis prema   - oronavirus.serge     argues carteis prema   - www.turismo.gal     ewww.turismo.gal   - www.caminodesa                                                                                                    | ación<br>foros no interior e exterior que lle aplican pode<br>adopción de medidas para facer fronte á crise<br>facendo clic na seguinte ligazón:<br>o de 2021 pola que se dispón a prórroga e a<br>didas de prevención especificas previstas na Orde<br>2021, como consecuencia da evolución da situación<br>vada do COVID-19 na Comunidade Autónoma de<br>la do procedemento para a declaración responsable<br>ade, facendo clic aquí<br>n máis información nas seguintes ligazóns:<br>as gal<br>gal<br>'galiciadestinoseguro<br>mitago.gal/gl/caminoseguro | CONSULTA DE<br>INFORMACIÓN DE<br>INTERESE               |
| Nome do establecemento     Cafetaría "Demostración"                                                                                                    | igatorio persoas Afore exterior máximo<br>normais:<br>do persoas Porcentave de uso mát<br>exterior de uso mát<br>exterior de uso mát<br>exterior máximo<br>condicións actuais:<br>o persoas<br>(6) GARDAR E XERAR CARTEIS                                                                                                    | en condicións Obrigatorio persoas<br>ximo no Obrigatorio %<br>nas 0 persoas                                                                                                    | XESTIÓN DOS DATOS<br>DE CAPACIDADE DO<br>ESTABLECEMENTO |
| <section-header></section-header>                                                                                                    | Castelán Inglés   Sé para interior   Sé para interior   Operative de colspan="2">Operative de colspan="2"   Constant de colspan="2"   Operative de colspan="2"   Operative de colspan="2"   Op | <section-header></section-header>                                                                                                    | DESCARGA DOS<br>CARTEIS<br>PERSONALIZADOS               |

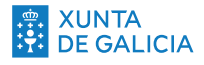

### 06 / Formulario de capacidade máxima

A través deste formulario a persoa usuaria poderá xerar os datos que fornecerán os carteis a descargar.

Deberase cubrir, canto menos, a capacidade interior ou a capacidade exterior, ou ambos, para poder xerar e, posteriormente, descargar os carteis.

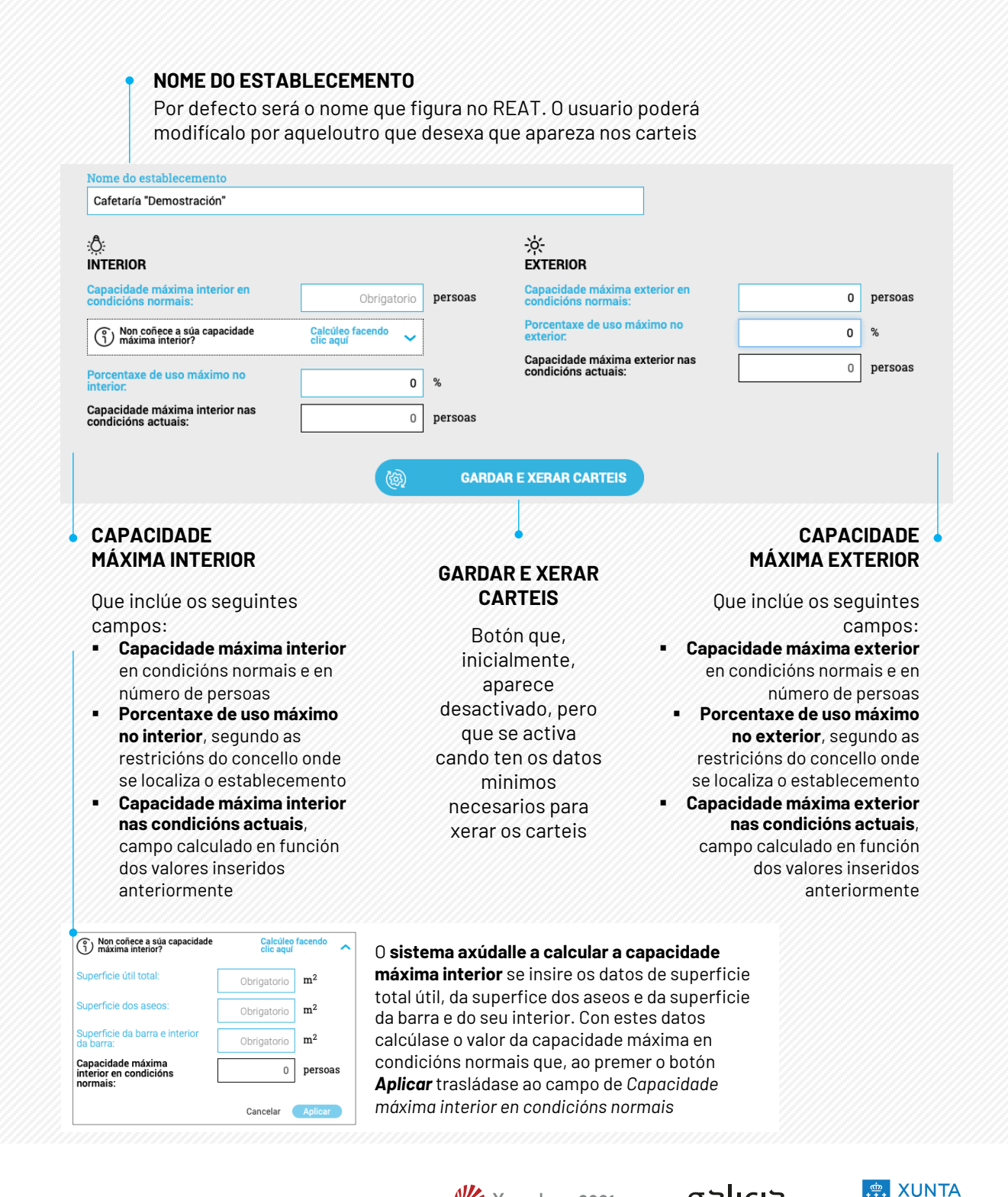

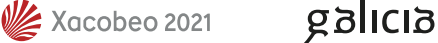

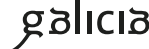

**DE GALICIA** 

## 07 / Xerar e descargar carteis

Os datos inseridos e os calculados son volcados aos distintos modelos de carteis despois de facer clic no botón GARDAR E XERAR CARTEIS. En función de cantos datos introduciu xeraránse carteis de capacidade interior, capacidade exterior ou de ambos.

- 3 tipoloxías, "Interior e exterior", "Só interior" e "Só • 1 exterior" en función dos datos cubertos no formulario superior
- 3 idiomas, para que a persoa usuaria poida descargalos no idioma ou idiomas que lle sexan de interese
- 2 tamaños, ben sexa en A4 (210mm x 297mm) e/ou en A3(297mm x 420 mm)

### PREVISUALIZACIÓN DOS CARTEIS E OPCIÓNS DE DESCARGA

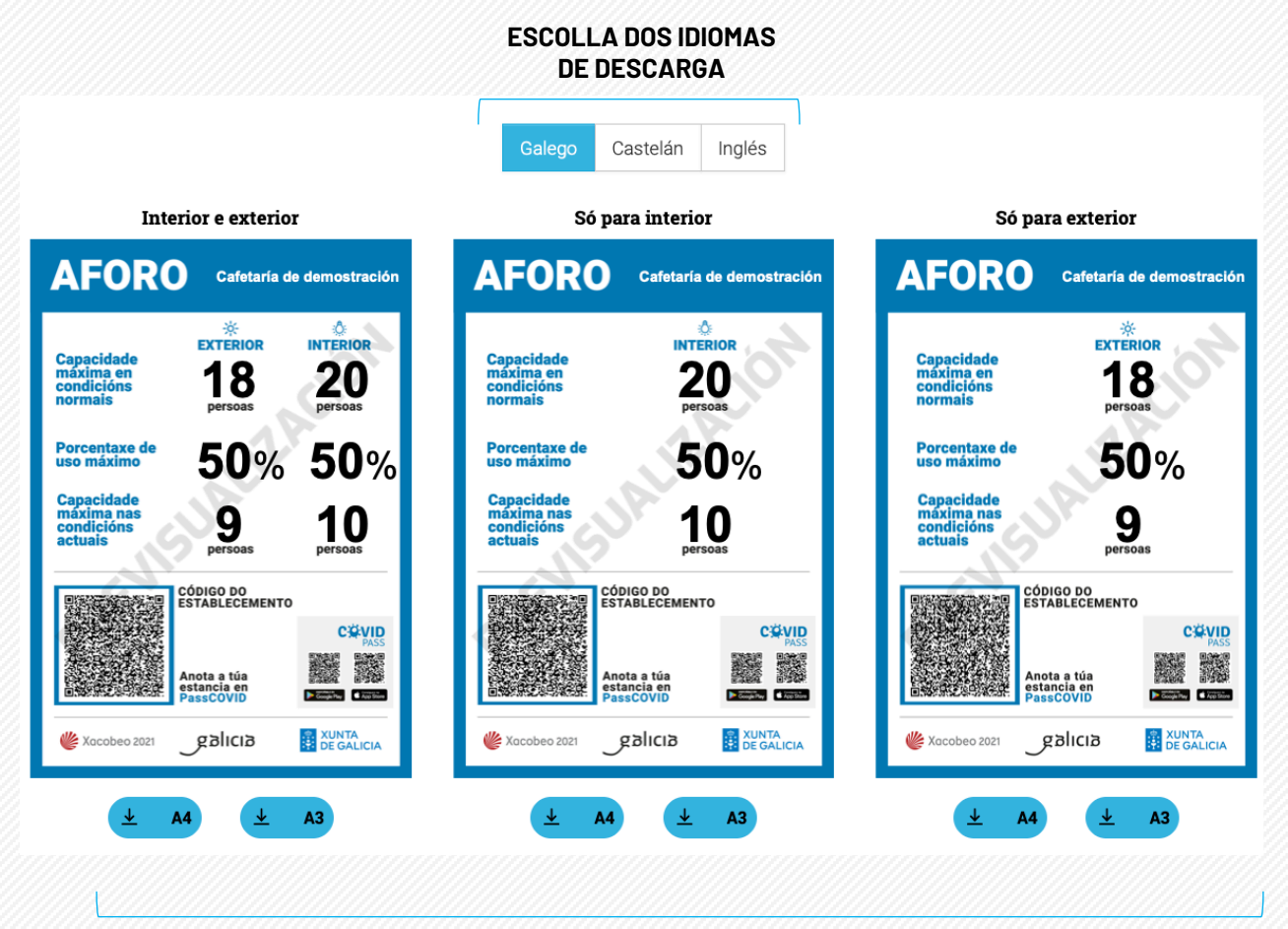

#### ESCOLLA DO TIPO DE CARTEL E DO SEU TAMAÑO

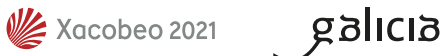

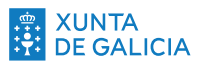